## HƯỚNG DẪN KÊ KHAI HỒ SO ĐIỀU CHỈNH CHỨC DANH MỨC ĐÓNG

Bước 1: Đăng nhập vào phần mềm. Vào phần " Kê khai" Chọn hồ sơ " Điều chỉnh chức danh mức đóng" rồi chọn lập tờ khai.

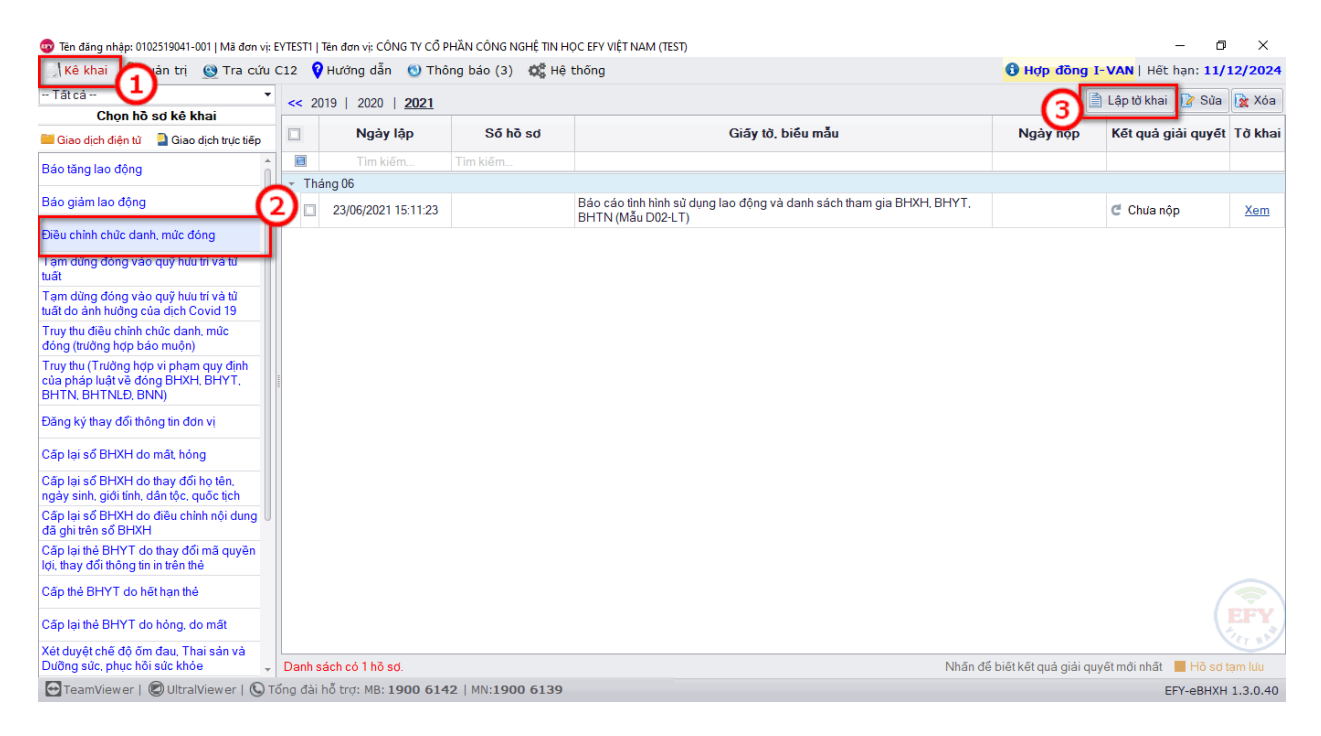

Sau khi màn hình hiển thị hồ sơ kê khai thì chọn tên người lao động cần phải làm điều chỉnh (Có thể chọn nhiều người cùng lúc để làm hồ sơ kê khai).

Sau khi chọn người lao động tiếp theo chọn các hình thức điều chỉnh tương ứng.

| 🚳 Tên đăng nhập: 0102519041-001   Mã đơn vị: E                                                                                                    | YTEST1   Tên đơn vị: CÔNG TY CỔ PHẦN CÔN                                                                                      | IG NGHỆ TIN HỌC EFY VIỆT NAM (TEST)         |                            |                                      |                          |                                                                  | -            | - o ×                          |  |  |  |  |
|----------------------------------------------------------------------------------------------------|----------------------------------------------------------------------------------------------------|---------------------------------------------|----------------------------|--------------------------------------|--------------------------|------------------------------------------------------------------|--------------|--------------------------------|--|--|--|--|
| as+/x (2)                                                                                                    | S + / X (2) (1) Tăng mức đóng (1) Giảm mức đóng (2) Thay đổi chức danh (2) Điều chỉnh tham gia BHTNLĐ,BNN (2) Điều chỉnh khác |                                             |                            |                                      |                          |                                                                  |              |                                |  |  |  |  |
| Lê Công Áng (0110111078)                                                                                                    | 600b   Điều chỉnh chức danh, mức<br>BÁO                                                                                       | c đóng<br>CÁO TÌNH HÌN SỬ DỤNG LAO<br>Tháng | ĐỘNG VÀ DANH<br>17 Quý 03  | SÁCH THAI<br>Năm 2021                | m gia Bhì                | ХН, ВНҮТ, ВН                                                     | TN           | Mẫu D02-LT                     |  |  |  |  |
| Mguyễn Đức Anh (7913297           Mguyễn Thị Hải Anh (01221)           Ngỏ Kiễu Anh (010705308)                                                                                                    | STT Họ và tên<br>(Nhập chủ thường)                                                                                            | Chọn một trong<br>những phương              | n mã số BHXH<br>Trạng thái | Chỉ có năm<br>sinh hoặc<br>tháng/năm | Ngày, tháng,<br>năm sinh | Nữ Dân tộc                                                       | Quốc tịch    | Số CMND/Hộ<br>chiếu/Thẻ căn cư |  |  |  |  |
| Trần Thị Kim Anh (011621                                                                                                    | (2)                                                                                                    |                                             | (5.2)                      | (6)                                  | (7)                      | (8) (9)                                                          | (10)         | (11)                           |  |  |  |  |
| <ul> <li>Doăn Lam An</li> <li>Dă Thi La</li> <li>Chọn tên</li> <li>Nguyễn</li> <li>Nguyễn Th</li> <li>Nguyễn Th</li> <li>Nguyễn Mai Anh (01249903</li> <li>Nguyễn Mai Anh (0162203</li> <li>Nguyễn Mai Anh (0162203</li> <li>Nguyễn Thi Minh Anh (5621</li> <li>Đỗ Thi Nanc Anh (0120207</li> </ul> | những<br>làm hồ<br>chỉnh<br>I <sup>I</sup> Giảm<br>I <sup>I-1</sup> Giảm lương<br>III Khác                                    | Tim kiém Tim kiém                           | Tim kiëm                   | Tim kiëm                             | Tim kiëm                 | <ul> <li>Tim kiém</li> <li>Tim kiém</li> <li>Autority</li> </ul> | Tim kiëm     | Tim kiëm .                     |  |  |  |  |
| Lê Thị Phương Anh (01221                                                                                                    |                                                                                                    |                                             |                            |                                      |                          |                                                                  |              |                                |  |  |  |  |
| 🔲 Nguyễn Quang Anh (02072                                                                                                    | Cộng giảm                                                                                                    |                                             |                            |                                      |                          |                                                                  |              |                                |  |  |  |  |
| <ul> <li>Đỗ Nguyễn Quỳnh Anh (27</li> <li>Nguyễn Thị Tân Anh (0115</li> <li>Nguyễn Thị Vân Anh (0112</li> </ul>                                                                                                    |                                                                                                    |                                             |                            |                                      |                          |                                                                  |              | EFY                            |  |  |  |  |
| Nguyễn Văn Ans (0107058                                                                                                    | <ul> <li>✓ IIIIIIIIIIIIIIIIIIIIIIIIIIIIIIIIIIII</li></ul>                                                                     | g lượng < 10MB)                             |                            |                                      |                          |                                                                  |              | ,                              |  |  |  |  |
| Danh mục tài liệu D02-LT                                                                                                    | , , , , ,                                                                                                    |                                             |                            |                                      |                          |                                                                  |              |                                |  |  |  |  |
| 😋 TeamViewer 😰 UltraViewer Miën                                                                                                    | Bắc:1900 6142 Miền Nam: 1900 61                                                                                               | 139                                         |                            | 🥖 Xuất tờ kh                         | nai 👩 Gh                 | i lại 🛛 😥 Lấy file                                               | mẫu 📑 Nạp dữ | liệu ጛ Quay lại                |  |  |  |  |

Sau khi chọn người lao động cần điều chỉnh và chọn hình thức điều chỉnh thì thông tin NLĐ sẽ chuyển sang lưới kê khai.

Người lập biểu sẽ điền những thông tin thay đổi tương ứng liên quan đến mức đóng mới của NLĐ vào những trường thông tin báo đỏ trong "**Tiền lượng mức đóng mới**"

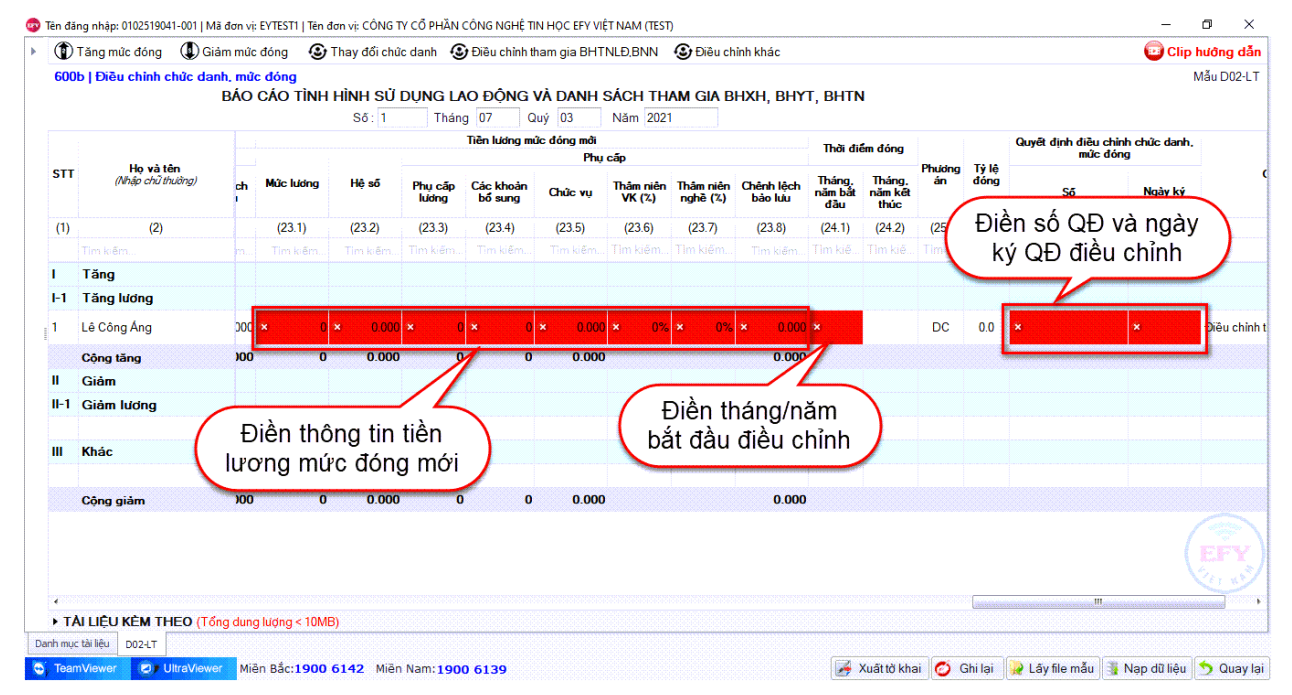

Trường hợp thay đổi chức danh thì sửa lại thông tin " Cấp bậc , chức vụ, chức danh nghề"

| Tăng mức đóng 🕼 Giảm mức đóng 💿 Thay đổi chức danh 🕥 Điều đ |                                  | ic danh 🛛 🚯 Điều chỉnh tham g | 🛿 Điều chỉnh tham gia BHTNLĐ,BNN 🛛 🗿 Điều chỉnh khác |                                    |                   |                         |                                     |                |                  |                 |               |          |
|-------------------------------------------------------------|----------------------------------|-------------------------------|------------------------------------------------------|------------------------------------|-------------------|-------------------------|-------------------------------------|----------------|------------------|-----------------|---------------|----------|
| 600                                                         | )b   Điều chỉnh chức d           | anh, mức đóng                 | 9<br>BÁO CÁC                                         | ) tình hình sử dung                | LAO ĐÔN           | G VÀ DANH               | I SÁCH THAM GI                      | A BHXH, BHYT   | BHTN             |                 | Má            | u D02-LT |
|                                                             |                                  |                               |                                                      | Số: 1 Th                           | áng 07            | Quý 03                  | Năm 2021                            | ]              |                  |                 |               |          |
| Địa chỉ nhận hồ sơ<br>(nơi sinh sống)                       |                                  |                               |                                                      |                                    |                   |                         |                                     |                |                  | Ngành/nghề nặng |               |          |
| STT                                                         | T Họ và tên<br>(Nhập chữ thường) |                               | Xā/phường                                            | Số nhà, đường phố, thôn<br>xóm     | Vung sinh<br>sõng | Vung lương<br>tối thiểu | Cap bạc, chức vụ,<br>chức danh nghễ | Loại           | Từ ngày Đến ngày |                 | Từ ngày       |          |
| (1)                                                         | (2)                              |                               | (13.3)                                               | (13.4)                             | (14)              | (15)                    | (16)                                | (17.1)         | (17.2)           | (17.3)          | (18.1)        |          |
|                                                             | Tim kiếm                         |                               | kiëm                                                 | Tim kiếm                           | Tìm kiếm.         | Tim kiếm                | Tìm kiếm                            |                | Tîm kiêm         |                 |               |          |
| I –                                                         | Tăng                             |                               |                                                      |                                    |                   |                         |                                     |                |                  |                 |               |          |
| I-1                                                         | Tăng lương                       |                               |                                                      |                                    |                   |                         |                                     | -              |                  |                 |               |          |
| 1                                                           | Lê Công Áng                      | Xã H                          | loằng Phú                                            | Hoằng Phú, Hoằng Hoá,<br>Thanh Hoá |                   | Vùng I                  | Kỹ thuật viên - Sản<br>xuất         |                |                  |                 |               |          |
|                                                             | Cộng tăng                        |                               |                                                      |                                    |                   | •                       |                                     |                |                  |                 |               |          |
| п                                                           | Giảm                             |                               |                                                      |                                    |                   |                         |                                     | Điền           | thông tin        |                 |               |          |
| II-1                                                        | Giảm lương                       |                               |                                                      |                                    |                   |                         |                                     | chức           | danh mới         | )               |               |          |
| III                                                         | Khác                             |                               |                                                      |                                    |                   |                         |                                     |                |                  |                 |               |          |
|                                                             | Cộng giảm                        |                               |                                                      |                                    |                   |                         |                                     |                |                  |                 |               |          |
|                                                             |                                  |                               |                                                      |                                    |                   |                         |                                     |                |                  |                 |               |          |
|                                                             |                                  |                               |                                                      |                                    |                   |                         |                                     |                |                  |                 |               | Ľ,       |
| + T                                                         | ÀI LIÊU KÈM THEO (T              | ồna duna lươna                | a < 10MB)                                            |                                    |                   |                         |                                     |                |                  |                 |               |          |
| nh mụ                                                       | ic tài liệu D02-LT               |                               |                                                      |                                    |                   |                         |                                     |                |                  |                 |               |          |
| Tag                                                         | mViewer                          | ver Miän Bắc                  | 1900 6142 Miār                                       | Nam: 1000 6120                     |                   |                         |                                     | 📕 Xuất tở khai | 👩 Ghilai 🎑 L     | áv file mẫu 📲   | Nan di liâu 🤞 | Quayla   |

Lưu ý: Trường hợp NLĐ vừa thay đổi chức danh vừa thay đổi mức đóng thì chọn vào mục " Tăng mức đóng" và điền thông tin chức danh mới vào cột " Cấp bậc , chức vụ, chức danh nghề", Điền thông tin mức lương mới.

Cột ghi chú thì ghi rõ rang: " Điều chỉnh chức danh theo quyết định số:...., ngày ký; Điều chỉnh mức đóng theo số quyết định...., ngày ký......"

Trường hợp làm hồ sơ điều chỉnh chức danh, mức đóng của những tháng trong quá khứ ( Làm hồ sơ chậm muộn) thì hệ thống sẽ phát sinh Bảng kê hồ sơ ( D01-TS)

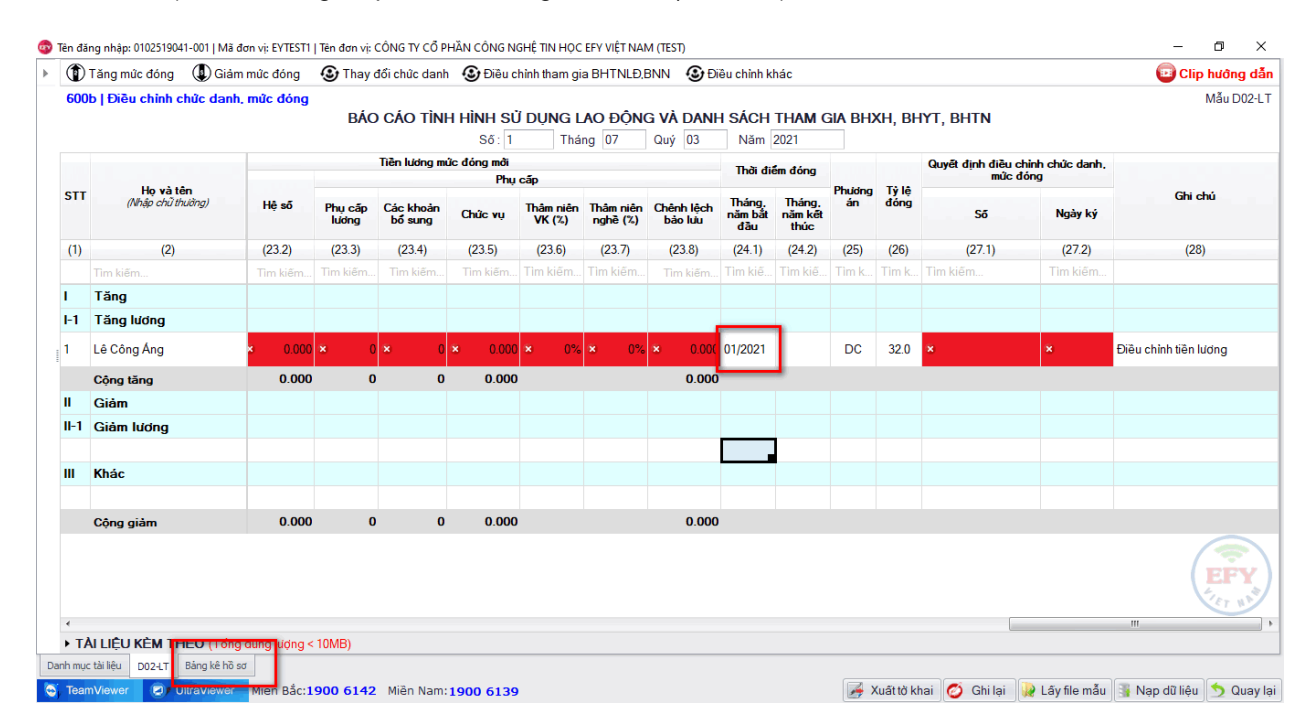

## Bên tab Bảng kê hồ sơ: Điền thông tin những ô báo đỏ.

| 💿 Tê        | n đăng nhập: 010251904   | 1-001   Mã đơn vị: EY | TEST1   Tên đơn v    | : CÔNG TY CỔ PHẦN CÔNG         | NGHÊ TIN HỌC EFY VIỆ    | T NAM (TEST)          |                                   |                                                                            |                            | -                      | o ×                         |
|-------------|--------------------------|-----------------------|----------------------|--------------------------------|-------------------------|-----------------------|-----------------------------------|----------------------------------------------------------------------------|----------------------------|------------------------|-----------------------------|
| 600         | b   Điều chỉnh chức      | danh, mức đóng        | )                    |                                | BÅNG                    | à kê thông            | TIN                               | Điền ngày có                                                               |                            |                        |                             |
| STT         | Họ và tên                | Số số BHXH            | Mā số BHXH           | Tên, loại văn bản              | Số hiệu văn bàn         | Ngày ban hành         | Ngày văn bản<br>có hiệu lực       | hiệu lực của Q                                                             | D văn bản                  | Trich lược             | : nội dung cần              |
| (1)         | (2)                      | (3)                   | (4)                  | (5)                            | (6)                     | (7)                   | (8)                               | (9)                                                                        | (10)                       |                        | (11)                        |
| 1           | Lê Công Áng              | 0110111078            | 0110111078           | Bản chính Quyết định           | 01                      | 01/01/2021            | ×                                 | Công ty Cổ phần Công nghệ Tin Quyết đị<br>nọc EFY Việt Nam (Test) chức dai | nh điều chỉnh lương.<br>1h | Thay đổi l<br>Công Áng | ương, chức đa<br>từ 01/2021 |
| 2           | Lê Công Áng              | 0110111078            | 0110111078           | Bàn chính Bảng lướng           | 01/2021                 | ×                     | ×                                 | ông ty Cổ phần Công nghệ Tin<br>ọc EFY Việt Nam (Test) Bảng lượ            | ing nhân viên              | Thay đổi l<br>Công Áng | ương, chức da<br>từ 01/2021 |
|             |                          |                       |                      |                                | (                       | Điền<br>hành v<br>thá | thông ti<br>và ngày (<br>ng cần c | n ngày ban<br>chi trả lương<br>liều chỉnh                                  |                            | (                      | EFY                         |
| Hud         | na dẫn: Nhân thông tin i | răn hản chứng minh    | thời điểm truy th    | u/ true giảm hoặc thay đổi thể | log tin cả nhân Đối với | dữ liêu điện cắn .    | đơn vị có thể cửa n               | iu chưa nhủ hơn                                                            |                            |                        |                             |
| Đơn         | vị cam kết chịu trách nh | iệm trước pháp luật   | về kiểm tra, đối c   | hiếu, lập bảng kê và lưu trữ h | ồ sơ của người lao độn  | ig./.                 | son n oo mo ada m                 | a ana pra Nyp.                                                             |                            |                        |                             |
| Dani        | n mục tài liệu D02-LT    | Bảng kê hồ sơ         |                      |                                |                         |                       |                                   |                                                                            |                            |                        |                             |
| <b>O</b> j. | TeamViewer               | ItraViewer Miën I     | Bắc: <b>1900 614</b> | 2 Miền Nam: 1900 613           | 19                      |                       |                                   |                                                                            | 🥖 Xuất tờ khai 🛛 (         | 🍯 Ghi lại              | 🈏 Quay lạ                   |

## Sau khi kê khai xong thông tin thì thực hiện thao tác " Ghi lại" và " Xuất tờ khai"

| ăng mức đóng 🛛 🕕 Giảm | mức đóng                                                                                                    | 🕃 Thay d                                                                                                    | đổi chức danh                                                                                                    | 🕑 Điều cl                                                                                                    | hinh tham gi                                                                                                    | a BHTNLÐ,                                                                                                    | BNN 🕃 Đi                                                                                                    | êu chỉnh k                                                                                                    | hác                                                                                                    |                                                                                                    |                                                                                                    |                                                                                                    |                                                                                                    | 💿 Clip hướng dẫr                                                                                                    |
|-----------------------|----------------------------------------------------------------------------------------------------|----------------------------------------------------------------------------------------------------|----------------------------------------------------------------------------------------------------|----------------------------------------------------------------------------------------------------|----------------------------------------------------------------------------------------------------|----------------------------------------------------------------------------------------------------|----------------------------------------------------------------------------------------------------|----------------------------------------------------------------------------------------------------|----------------------------------------------------------------------------------------------------|----------------------------------------------------------------------------------------------------|----------------------------------------------------------------------------------------------------|----------------------------------------------------------------------------------------------------|----------------------------------------------------------------------------------------------------|----------------------------------------------------------------------------------------------------|
| Điều chỉnh chức danh, | mức đóng                                                                                                    | BÁO                                                                                                    | CÁO TÌNI                                                                                                    | H HÌNH SỦ                                                                                                    | Í DỤNG L                                                                                                    | AO ĐỘN                                                                                                    | g và danf                                                                                                    | I SÁCH                                                                                                    | THAM (                                                                                                    | HA BH)                                                                                                    | (H, BH                                                                                                    | IYT, BHTN                                                                                                    |                                                                                                    | Mẫu D02-L1                                                                                                    |
|                       |                                                                                                    |                                                                                                    |                                                                                                    | Ső: 1                                                                                                    | Thá                                                                                                    | ng 07                                                                                                    | Quý 03                                                                                                    | Năm                                                                                                    | 2021                                                                                                    |                                                                                                    |                                                                                                    |                                                                                                    |                                                                                                    |                                                                                                    |
|                       |                                                                                                    |                                                                                                    | Tiền lương m                                                                                                    | ức đóng mới                                                                                                    |                                                                                                    |                                                                                                    |                                                                                                    | Thời đị                                                                                                    | ém đóng                                                                                                    |                                                                                                    |                                                                                                    | Quyết định điều c                                                                                                    | hinh chức danh,                                                                                                    |                                                                                                    |
| Ho và tên             |                                                                                                    |                                                                                                    |                                                                                                    | Phụ                                                                                                    | cáp                                                                                                    |                                                                                                    |                                                                                                    |                                                                                                    |                                                                                                    | Phương                                                                                                    | Tỷ lê                                                                                                    | múc o                                                                                                    | long                                                                                                    | Chi ahá                                                                                                    |
| (Nhập chữ thường)     | Hệ số                                                                                                    | Phụ cấp<br>lương                                                                                                    | Các khoàn<br>bổ sung                                                                                                    | Chức vụ                                                                                                    | Thâm niên<br>VK (%)                                                                                                    | Thâm niên<br>nghề (%)                                                                                                    | Chênh lệch<br>bảo lưu                                                                                                    | Tháng.<br>năm bắt<br>đầu                                                                                                    | Tháng,<br>năm kết<br>thúc                                                                                                    | án                                                                                                    | đóng                                                                                                    | Ső                                                                                                    | Ngày ký                                                                                                    | Ghi chu                                                                                                    |
| (2)                   | (23.2)                                                                                                    | (23.3)                                                                                                    | (23.4)                                                                                                    | (23.5)                                                                                                    | (23.6)                                                                                                    | (23.7)                                                                                                    | (23.8)                                                                                                    | (24.1)                                                                                                    | (24.2)                                                                                                    | (25)                                                                                                    | (26)                                                                                                    | (27.1)                                                                                                    | (27.2)                                                                                                    | (28)                                                                                                    |
| Fim kiếm              | Tim kiếm                                                                                                    | Tim kiếm                                                                                                    | Tim kiếm                                                                                                    | Tim kiếm                                                                                                    | Tìm kiếm                                                                                                    | Tìm kiếm                                                                                                    | Tim kiếm                                                                                                    | Tìm kiế                                                                                                    | Tìm kiế                                                                                                    | Tìm k                                                                                                    | Tìm k                                                                                                    | Tìm kiếm                                                                                                    | Tìm kiếm                                                                                                    |                                                                                                    |
| Tăng                  |                                                                                                    |                                                                                                    |                                                                                                    |                                                                                                    |                                                                                                    |                                                                                                    |                                                                                                    |                                                                                                    |                                                                                                    |                                                                                                    |                                                                                                    |                                                                                                    |                                                                                                    |                                                                                                    |
| Tăng lương            |                                                                                                    |                                                                                                    |                                                                                                    |                                                                                                    |                                                                                                    |                                                                                                    |                                                                                                    |                                                                                                    |                                                                                                    |                                                                                                    |                                                                                                    |                                                                                                    |                                                                                                    |                                                                                                    |
| ⊥ê Công Áng           | 0.000                                                                                                    | 0                                                                                                    | 0                                                                                                    | 0.000                                                                                                    | 0%                                                                                                    | 0%                                                                                                    | 0.000                                                                                                    | 01/2021                                                                                                    |                                                                                                    | DC                                                                                                    | 32.0                                                                                                    | 01                                                                                                    | 01/01/2021                                                                                                    | Điều chỉnh tiền lương, số VB<br>01, ngày 01/01/2021                                                                                                    |
| Cộng tăng             | 0.000                                                                                                    | 0                                                                                                    | 0                                                                                                    | 0.000                                                                                                    |                                                                                                    |                                                                                                    | 0.000                                                                                                    |                                                                                                    |                                                                                                    |                                                                                                    |                                                                                                    |                                                                                                    |                                                                                                    |                                                                                                    |
| Giảm                  |                                                                                                    |                                                                                                    |                                                                                                    |                                                                                                    |                                                                                                    |                                                                                                    |                                                                                                    |                                                                                                    |                                                                                                    |                                                                                                    |                                                                                                    |                                                                                                    |                                                                                                    |                                                                                                    |
| Giåm lương            |                                                                                                    |                                                                                                    |                                                                                                    |                                                                                                    |                                                                                                    |                                                                                                    |                                                                                                    |                                                                                                    |                                                                                                    |                                                                                                    |                                                                                                    |                                                                                                    |                                                                                                    |                                                                                                    |
| Khác                  |                                                                                                    |                                                                                                    |                                                                                                    |                                                                                                    |                                                                                                    |                                                                                                    |                                                                                                    |                                                                                                    |                                                                                                    |                                                                                                    |                                                                                                    |                                                                                                    |                                                                                                    |                                                                                                    |
|                       |                                                                                                    |                                                                                                    |                                                                                                    |                                                                                                    |                                                                                                    |                                                                                                    |                                                                                                    |                                                                                                    |                                                                                                    |                                                                                                    |                                                                                                    |                                                                                                    |                                                                                                    |                                                                                                    |
| Cộng giảm             | 0.000                                                                                                    | 0                                                                                                    | 0                                                                                                    | 0.000                                                                                                    |                                                                                                    |                                                                                                    | 0.000                                                                                                    |                                                                                                    |                                                                                                    |                                                                                                    |                                                                                                    |                                                                                                    |                                                                                                    |                                                                                                    |
|                       |                                                                                                    |                                                                                                    |                                                                                                    |                                                                                                    |                                                                                                    |                                                                                                    |                                                                                                    |                                                                                                    |                                                                                                    |                                                                                                    |                                                                                                    |                                                                                                    |                                                                                                    |                                                                                                    |
|                       | I Diễu chỉnh chức danh,<br>I Điều chỉnh chức danh,<br>(Nhậ chỉ thường)<br>(2)<br>Tăng lướng<br>4 Công Áng<br>2ông tăng<br>Giảm lướng<br>Giảm lướng<br>Chác | Ang muc dong ( ) (alam muc dong )<br>( ) Diêu chính chức danh, mức dóng<br>( ) Diêu chính chức danh, mức dóng<br>( ) (2) (23.2)<br>(2) (23.2)<br>(2) (23.2)<br>(2) (23.2)<br>(2) (23.2)<br>(2) (23.2)<br>(2) (23.2)<br>(3) (2) (23.2)<br>(3) (2) (2) (23.2)<br>(3) (2) (2) (2) (2) (2) (2) (2)<br>(3) (2) (2) (2) (2) (2) (2) (2) (2) (2) (2 | Ang muc dong (Claim muc dong Claim muc dong (Claim muc dong (Claim muc dong (Claim muc dong (Claim))     (Dièu chình chức danh, mức dông BÁC     (A) (23 (Claim))     (A) (23 (Claim))     (A) (23 (Claim))     (2) (23 (Claim))     (2) (2 | Image doing the doing the doing of the doing of the d | I pièu chinh chức danh, mức đóng<br>I biêu chinh chức danh, mức đóng<br>BÁO CÁO TÌNH HÌNH SƯ<br>Số: 1<br>Hệ và tên<br>(Mậc chỉ thường)<br>(Nậc chỉ thường)<br>Hệ số<br>Phụ cặp<br>Các khoản<br>Phụ cặp<br>Các khoản<br>Phụ<br>Câo các khoản<br>Phụ<br>Câo các khoản<br>Phụ<br>Phụ<br>Câo các khoản<br>Phụ<br>Phụ<br>Câo các khoản<br>Phụ<br>Phụ<br>Câo các khoản<br>Phụ<br>Phụ<br>Câo các khoản<br>Phụ<br>Phụ<br>Câo các khoản<br>Phụ<br>Phụ<br>Câo các vụ<br>Phụ<br>Câo các vụ<br>Phụ<br>Câo các vụ<br>Phụ<br>Câo các khoản<br>Phụ<br>Phụ<br>Câo các vụ<br>Phụ<br>Câo các vụ<br>Phụ<br>Phụ<br>Phụ<br>Phụ<br>Phụ<br>Phụ<br>Phụ<br>Ph | I pièu chinh chức danh, mức đóng<br>I biêu chinh chức danh, mức đóng<br>BÁO CÁO TÌNH HÌNH SỬ DUNG L<br>Số: T hải<br>Hệ số<br>Hệ số<br>Phụ cặp<br>Chức vu Thảm niên<br>Hệ số<br>Phụ cặp<br>Các khoản<br>Chức vu Thảm niên<br>Kiống<br>Cức vu Thảm niên<br>Tim kiếm.<br>Tim kiếm. | Ang mue dong U Giam mue dong U Tray doi chue dani U Dieu chinn tham gia bri rivitari<br>Dièu chinh chức danh, mức đóng<br>BÁO CÁO TÌNH HÌNH SỬ DUNG LAO ĐỘNY<br>Số: 1 Tháng 07<br>Tên lướng mức đóng mộ<br>Phụ cấp<br>Phụ cấp<br>Phụ cấp<br>Phụ cấp<br>Chức vụ Trán niện Thám niện<br>Nhập chỉ thưởng)<br>(2) (23 2) (23 3) (23 4) (23 5) (23 6) (23 7)<br>Tim kiệm.<br>Tim kiệm.<br>Tim kiệ | ang mue dong v diam mue dong v filav ool enie dann v Dede dinin man gia ber INEEDBNN v de he<br> Dièu chinh chức danh, mức dóng<br>BÁO CÁO TÌNH HÌNH SỬ DUNG LAO ĐÔNG VÀ DANH-<br>Số: 1 Tháng 07 Quý 03<br>Tiên kidng mức đóng mởi<br>Phụ cấp<br>Phụ cấp<br>Phụ cấp<br>Phụ cấp<br>Chức vụ Thám niên Chérh lệch<br>bảo ku<br>(2) (23.2) (23.3) (23.4) (23.5) (23.6) (23.7) (23.8)<br>Im kiếm | ang muc dong v diam muc dong v diam v v v v v v v v v v v v v v v v v v v | In your cong in the cong in the your cannot be an intervention of the your cannot be any out cannot be any out cannot be | I pièu chinh chức danh, mức đơng và rhay đơi chức danh và pieu chinh năm gia bri N LEUBNN và pieu chinh khác<br>I piêu chinh chức danh, mức đóng<br>BÁO CÁO TÍNH HÍNH SỬ DUNG LAO ĐÔNG VÀ DANH SÁCH THAM GIA BHD<br>Số: 1 Tháng 07 Quý 03 Năm 2021<br>Tên lướng mức đóng mới<br>Hệ số Prụ cặp Các khoản<br>Nhộ và tên<br>(Nhậc đười thiến)<br>Hệ số Prụ cặp Các khoản<br>Chức và Năm riện Thâm riện Chénh lịch Tháng Tháng<br>Năm Kết<br>Cức và Các TíNH HÍNH SỬ DUNG LAO ĐÔNG VÀ DANH SÁCH THAM GIA BHD<br>Số: 1 Tháng 07 Quý 03 Năm 2021<br>Hệ số Prụ cặp Các khoản<br>Nhộ và tên<br>(Nhậc đười thiến)<br>Các khoản<br>Năm Kết<br>Các khoản<br>Năm Kết<br>Nhộ và tên<br>Nhộ và tên<br>Nhộ Nhộ<br>Nhộ và tên<br>Nhộ Nhộ<br>Nhộ và tên<br>Nhộ Nhộ<br>Nhộ Nhộ<br>Nhộ Nhộ<br>Nhộ Nhộ<br>Nhộ Nhộ<br>Nhộ Nhộ<br>Nhộ Nhộ<br>Nhộ Nhộ<br>Nhộ<br>Nhộ<br>Nhộ Nhộ<br>Nhộ Nhộ<br>Nhộ<br>Nhộ<br>Nhộ<br>Nhộ<br>Nhộ<br>Nhộ<br>Nhộ | Ang mue dong U diam mue dong U diam mue dong U hay doi chue dani U beu chinn mang da BH NuLDavi V U beu chinn mae<br> Dièu chinh chức danh, mức đóng<br>BÁO CÁO TÌNH HÌNH SỬ DUNG LAO ĐỘNG VÀ DANH SÁCH THAM GIA BHXH, BH<br>Số: 1 Tháng 07 Quý 03 Năm 2021<br>Tên lướng mức đóng mớt<br>Hệ số Phụ cốp<br>Thời điểm dóng<br>Phụ cốp<br>Nhật chỉ Tháng 07 Quý 03 Năm 2021<br>19 Và tên<br>(Mag chỉ thường)<br>Hệ số Phụ cốp<br>Thời điểm đóng<br>Nhật chỉ Tháng 07 Quý 03 Năm 2021<br>Tên lướng mức đóng mớt<br>Phụ cốp<br>Thời điểm đóng<br>Phụ cốp<br>Thời điểm đóng<br>Nhật chỉ Tháng 07 Quý 03 Năm 2021<br>19 Và điểm đóng<br>Phụ cốp<br>Thời điểm đóng<br>Nhật chỉ Tháng 07 Quý 03 Năm 2021<br>19 Và điểm đóng<br>Phụ cốp<br>Thời điểm đóng<br>Phụ cốp<br>Thời điểm đóng<br>Thức 2, (23.2) (23.3) (23.4) (23.5) (23.6) (23.7) (23.8) (24.1) (24.2) (25.) (26.)<br>Thời điểm đóng<br>Thời điểm đóng<br>Thời điểm điểm điểm điểm điểm điểm điểm điể | Image and muce doing       Image doit chuic danin       Image doit chuic danin       Image doit chuic danin       Image doit chuic danin       Image doit chuic danin       Image doit chuic danin       Image doit chuic doit         Ibibu chinh chức danh, mức đóng       BÁO CÁO TÍNH HÍNH Sử DUNG LAO ĐỘNG VÀ DANH SÁCH THAM GIA BHXH, BHYT, BHYN       Số:       Tháng 07       Quý 03       Năm 2021         Image doit chuich gui       Image doit chuich gui       Image do | Instruction of the dame with the dame withe dame withe dame with the dame withe dame withe dame w |

Sau khi "Xuất tờ khai" xong thì cắm chữ ký số vào và thực hiện thao tác " Nộp tờ khai"

| 🐨 Thông tin biểu mẫu, tờ khai đã xuất                                                      | - |        | ×    |
|--------------------------------------------------------------------------------------------|---|--------|------|
| Hồ sơ: 600b   Điều chỉnh chức danh, mức đóng   01/07/2021 14:29:10                         |   |        |      |
| DANH SÁCH TỜ KHAI                                                                          |   |        |      |
| Tên tờ khai                                                                                |   | ×      | (em  |
| 🝷 1 Báo cáo tình hình sử dụng lao động và danh sách tham gia BHXH, BHYT, BHTN (Mẫu D02-LT) |   |        |      |
| D02-LT_600b_20210701_142913000.xml                                                         |   | 2      | (em  |
|                                                                                            |   |        | A. Y |
| Thư mục lưu file: C:\eBHXH-Tokhai\EYTEST1\2021_07_01\600b_01\                              |   | Nộp tờ | khai |
| Ghi chú: Đơn vị không chỉnh sửa nội dung trên tở khai đã xuất.                             |   |        |      |

Trên đây là hướng dẫn các bước kê khai hồ sơ " Điều chỉnh Chức danh, mức đóng" trên phần mềm EFY.

Đơn vị cần hỗ trợ xin liên hệ tổng đài 19006142 (ấn phím 1)